# Planning - Plan Non-Salary – Spreading Across Months

Non-salary planning begins with entry in this grid - The system provides two options, Spreading Across Months and Monthly Detail, for planning non salary budgets into time dimensions by account key, expense class and budget type. The Spreading Option takes an annual estimate and spreads it evenly across all months in the fiscal year; the Monthly Option allows for more specific planning and adjusting estimates based on the initial Spreading.

NOTE

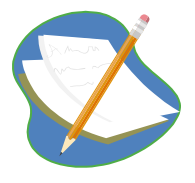

FY13 plans in the Spreading Grid in Working Plan for non-salary were copied from FY12 budgets in IFAS to provide users a reference point for data entry. Users can edit this information to reflect plans for FY13. You can change the totals in the Spreading Grid (recommended) to spread your planned FY13 expenses and as necessary, select specific accounts to tweak monthly entries in the second Monthly grid.

# **Create a Non-Salary Budget**

# **Group Step-by-Step**

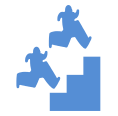

Edit Planned Expenses in your non salary plan.

- 1. Close all windows except
  - Plan NonSal Expenses Annual Spreading Working Plan Grid
  - Budget Forecast Report Grid
  - Expand the Plan Non Salary Spreading Grid
  - Check that you are using the Dimension Filter you created earlier in this Grid for your home Division/Program. The Columns marked in yellow are for Non-Salary Data Entry. The shaded columns are "context" columns.

| 🛅 Plan Non Sal Expenses - Annual Spreading Working Plan - Data Entry                                       |     |              |            |                |        |             |                            |                |             |               |                      |                             |              |                        |                  |                  |                  |             |                     |                  |                               |             |
|----------------------------------------------------------------------------------------------------|-----|--------------|------------|----------------|--------|-------------|----------------------------|----------------|-------------|---------------|----------------------|-----------------------------|--------------|------------------------|------------------|------------------|------------------|-------------|---------------------|------------------|-------------------------------|-------------|
| 🕥 View Options   📙 Save 🖄 Refresh 🏐 Cancel   🍸 Filter Row 😋 Add Row Copy 😋 Add Row 🏠 Delete   💥 Attributes |     |              |            |                |        |             |                            |                |             |               |                      |                             |              |                        |                  |                  |                  |             |                     |                  |                               |             |
| Dimensio                                                                                                   |     | ې<br>Account | Month      | Bud Type       | Line # | M&S<br>5200 | Purc'd<br>Services<br>5300 | Travel<br>5400 | PSC<br>5479 | Equip<br>5500 | Depreciation<br>5550 | Interest<br>Expense<br>5317 | SPER<br>5600 | Non Salary<br>Subtotal | Comment          | Salaries<br>5000 | Benefits<br>5100 | CSC<br>5349 | Program<br>Subtotal | Overhead<br>5700 | Total<br>Prog Exp<br>Incl O/H | MTDC        |
| 2                                                                                                    |     |              |            |                |        |             | _                          |                |             |               |                      |                             |              |                        |                  |                  |                  |             |                     |                  |                               |             |
| đ                                                                                                    | 1   | PHA00002     | All Months | New Funds      | 1      | \$0.0       | 0 \$0.00                   | \$0.00         | \$0.00      | \$0.00        | \$0.00               | \$0.00                      | \$0.00       | \$0.00                 | 7 Check this out | \$0.00           | \$0.00           | \$0.00      | \$0.00              | \$0.00           | \$0.00                        | \$0.00      |
| S                                                                                                    | 2   | PHA00002     | All Months | Expected Funds | 1      | \$0.0       | 0 \$0.00                   | \$0.00         | \$0.00      | \$40,000.00   | \$0.00               | \$0.00                      | \$0.00       | \$40,000.00            | Check this out   | \$0.00           | \$0.00           | \$0.00      | \$40,000.00         | \$0.00           | \$40,000.00                   | \$0.00      |
| lect                                                                                                    | 3   | PHA00032     | All Months | New Funds      | 1      | \$0.0       | \$0.00                     | \$0.00         | \$0.00      | \$0.00        | \$0.00               | \$0.00                      | \$0.00       | \$0.00                 | 7 This is a test | \$0.00           | \$0.00           | \$0.00      | \$0.00              | \$0.00           | \$0.00                        | \$0.00      |
| DIS                                                                                                    | - 4 | PHA00032     | All Months | New Funds      | 2      | \$50,000.0  | \$0.00                     | \$0.00         | \$0.00      | \$0.00        | \$0.00               | \$0.00                      | \$0.00       | \$50,000.00            | 7 This is a test | \$0.00           | \$0.00           | \$0.00      | \$50,000.00         | \$25,250.00      | \$75,250.00                   | \$50,000.00 |
|                                                                                                    | 5   | SampleKey    | All Months | New Funds      | 1      | \$19,533.3  | 3 \$0.00                   | \$0.00         | \$0.00      | \$0.00        | \$0.00               | \$0.00                      | \$0.00       | \$19,533.33            | 7 Check this out | \$0.00           | \$0.00           | \$0.00      | \$19,533.33         | \$0.00           | \$19,533.33                   | \$0.00      |
|                                                                                                    | 6   | SampleKey    | All Months | New Funds      | 2      | \$12,000.0  | \$0.00                     | \$0.00         | \$0.00      | \$53,333.33   | \$0.00               | \$0.00                      | \$0.00       | \$65,333.33            | 7 Check this out | \$0.00           | \$0.00           | \$0.00      | \$65,333.33         | \$0.00           | \$65,333.33                   | \$0.00      |
|                                                                                                    | 7   | SampleKey    | All Months | Expected Funds | 1      | \$600,000.0 | 0 \$0.00                   | \$0.00         | \$0.00      | \$140,000.00  | \$0.00               | \$0.00                      | \$0.00       | \$740,000.00           | Check this out   | \$0.00           | \$0.00           | \$0.00      | \$740,000.00        | \$0.00           | \$740,000.00                  | \$0.00      |

- 2. (Recall the user can arrange the columns in an order most useful for their work.) Move the Total Program Exp Inc OH column in front of the M&S column.
- 3. Save your new Column Layout by selecting "View" in the upper left corner and then selecting "Save Grid Layout"

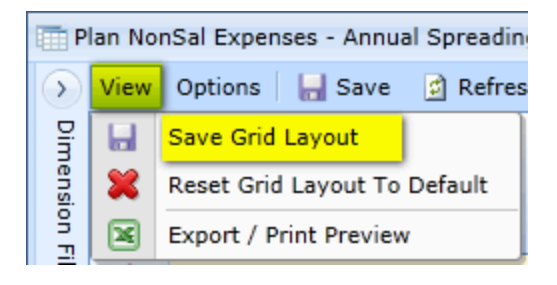

| List of Columns in Plan NonSal Expenses – Annual Spreading Working Plan |                 |                                                                                        |  |  |  |  |  |  |  |
|-------------------------------------------------------------------------|-----------------|----------------------------------------------------------------------------------------|--|--|--|--|--|--|--|
| Account                                                                 | Data Entry      |                                                                                        |  |  |  |  |  |  |  |
| Month                                                                   | Data Entry      |                                                                                        |  |  |  |  |  |  |  |
| Line #                                                                  | Data Entry      |                                                                                        |  |  |  |  |  |  |  |
| Bud Type                                                                | Data Entry      |                                                                                        |  |  |  |  |  |  |  |
| Fund_Source_Code                                                        | Added Attribute |                                                                                        |  |  |  |  |  |  |  |
| Total Prog Exp Incl O/H                                                 | Calculated      |                                                                                        |  |  |  |  |  |  |  |
| Comment                                                                 | Data Entry      |                                                                                        |  |  |  |  |  |  |  |
| M&S 5200                                                                | Data Entry      |                                                                                        |  |  |  |  |  |  |  |
| Purc'd Services 5300                                                    | Data Entry      |                                                                                        |  |  |  |  |  |  |  |
| CSC 5349                                                                | Calculated      |                                                                                        |  |  |  |  |  |  |  |
| Travel 5400                                                             | Data Entry      |                                                                                        |  |  |  |  |  |  |  |
| PSC 5479                                                                | Data Entry      |                                                                                        |  |  |  |  |  |  |  |
| Equip 5500                                                              | Data Entry      |                                                                                        |  |  |  |  |  |  |  |
| Overhead 5700                                                           | Calculated      |                                                                                        |  |  |  |  |  |  |  |
| Non Salary Subtotal                                                     | Calculated      |                                                                                        |  |  |  |  |  |  |  |
| Program Subtotal                                                        | Calculated      |                                                                                        |  |  |  |  |  |  |  |
| MTDC                                                                    | Calculated      |                                                                                        |  |  |  |  |  |  |  |
| Salaries 5000                                                           | Calculated      |                                                                                        |  |  |  |  |  |  |  |
| Benefits 5100                                                           | Calculated      |                                                                                        |  |  |  |  |  |  |  |
| Acct_Status_Desc                                                        | Added Attribute |                                                                                        |  |  |  |  |  |  |  |
| Rate_Type                                                               | Added Attribute |                                                                                        |  |  |  |  |  |  |  |
| Interest Expense 5317                                                   | Data Entry      | (Used to plan Expenses in this Expense Class)                                          |  |  |  |  |  |  |  |
| Depreciation 5550                                                       | Data Entry      | (Used to plan Expenses in this Expense Class)                                          |  |  |  |  |  |  |  |
| SPER 5600                                                               | Data Entry      | (Used ONLY for Budget Upload in this Expense<br>Class, expenses do not occur in 5600). |  |  |  |  |  |  |  |
| Division_Code                                                           | Added Attribute |                                                                                        |  |  |  |  |  |  |  |
| Entity_Code                                                             | Added Attribute |                                                                                        |  |  |  |  |  |  |  |
| IFAS_Contract_POP_End_Date                                              | Informational   |                                                                                        |  |  |  |  |  |  |  |
| IFAS_Contract_POP_Start_Date                                            | Informational   |                                                                                        |  |  |  |  |  |  |  |
| IFAS_Contract_Type                                                      | Informational   |                                                                                        |  |  |  |  |  |  |  |
| IFAS_Contract_Type_Desc                                                 | Informational   |                                                                                        |  |  |  |  |  |  |  |

# 4. Add other attributes to the grid via the Attributes button - Reference)

(See Attributes Quick

5. Using "Filter Row" select a particular Account Key for planning that includes at least two Budget Types such as Uncommitted Carryover, Committed Carryover and New Funds. Verify that you see only lines for that account key.

Plan Non Sal Expenses - Annual Spreading Working Plan - Data Entry View Options 🔚 Save 😰 Refresh 🧠 Cancel | 🍸 Filter Row Off 🔂 Add Row Copy 🔂 Add Row 🔇 Delete | 💥 Attributes Bud Type Line # Total Incl O/H Purc'd Services 5300 Travel PSC Equip 5479 5500 M&S Depreciation Interest Expense SPER Non Salary Comment 5550 5317 5600 Subtotal Month 5200 ilte Filter Row 1 SampleKey1 - SampleKey1 - Sample - [Active] \$19,533.33 \$19,533.33 \$0.00 \$0.00 \$0 \$0.00 All Months \$0.00 \$0.00 \$19,533.33 Check this out 2 SampleKey1 - SampleKey1 - Sample - [Active] \$0.00 \$0.00 *\$65,333.33* Check this out All Months New Funds \$0.00 3 SampleKey1 - SampleKey1 - Sample - [Active] All Months Expected Funds 1 \$740,000.00 \$600,000.00 \$0.00 \$0.00 \$0.00 \$140,000.0 \$0.00 \$0.00 \$0.00 \$740,000.00 Check this out Subtotals \$824,866.67 \$631,533.33 \$0.00 \$0.00 \$0.00 \$193,333.3 \$0.00 \$0.00 \$0.00 \$824,866.67 Starts with([Account], 'samplekey1') •

Write that account key down, we will use it in some othe rexercises.

(NOTE – because the FY13 Data was primed from FY12, in Budget Type you may see UY, CY and New Funds, Fund Transfers... In some cases you may choose to plan only at the New Funds Level. Budget type is most critical in initial planning of Funds that are uploaded from the system, at the moment this includes indirects, CSC and NCAR NSF Target funds, but larger Cooperative Agreements may be added.)

#### 6. Go to the New Funds Row.

- Edit MS, PS, Travel PSC and Equip to place \$24,000 in each cell.
- Tab from the last cell you enter in and notice all the 1 's in the cells you have edited.
- Click Save to keep the changes.
- Notice the Subtotals updated, both within and at the bottom of the grid.

#### 7. Go to the row with Uncommitted Carryover or Committed Carryover

- Replace all entries "0" in all the cells this assumes we are planning only at New Funds. Funds will be expended as "Undefined", not by Budget type.
- Tab from last entry, notice the <sup>1</sup>/<sub>2</sub>'s in the cells you have edited
- Click Save to keep the changes.
- Notice when all the entries are "0" for Non-salary and there are no comments and no planned salary expenses, the line is no longer shown due to "Zero Suppression".

#### 8. To insert a new row, place the cursor where you want to add a row and click "Add Row Copy".

- Edit Budget Type to "Expected Funds" change all items to "0"
- Set Travel at \$50,000
- Tab from last entry, notice the 1 's in the cells you have edited
- Click Save to keep the changes.
- Notice the Subtotals updated.
- 9. In the Filter Row, remove key you selected to see all your account keys with the "primed" reference point data as well as those you've edited in this exercise.

# **Group Step-by-Step**

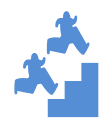

Add a placeholder account (or any account not already listed in your non-salary plan)

1. Create a new placeholder key – Select Tools, Account Key Placeholders

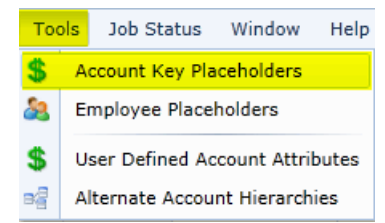

Select "Add", complete the required information and save.

Write down the new Placeholder Account Number:

| Account Key Placeholders                               |                     |                     |                                 |  |  |  |  |  |  |  |  |  |
|--------------------------------------------------------|---------------------|---------------------|---------------------------------|--|--|--|--|--|--|--|--|--|
| al Edit 🕒 Add 🔚 Save 🦄 Cancel 🔀 Close                  |                     |                     |                                 |  |  |  |  |  |  |  |  |  |
| Edit Placeholder Account:                              |                     |                     |                                 |  |  |  |  |  |  |  |  |  |
|                                                        |                     |                     |                                 |  |  |  |  |  |  |  |  |  |
| Account Key (Auto Generated) PHA prefix will be added: |                     |                     |                                 |  |  |  |  |  |  |  |  |  |
|                                                        |                     | Financial Org       | -                               |  |  |  |  |  |  |  |  |  |
| Short Description                                      |                     | Entity              | •                               |  |  |  |  |  |  |  |  |  |
| Long Description                                       |                     | Lab                 | *                               |  |  |  |  |  |  |  |  |  |
| Account Status                                         | Active -            | Division / Program  | •                               |  |  |  |  |  |  |  |  |  |
| Account Rate Type                                      | •                   | Federal Award Class | GOVT - Direct Federal Funding - |  |  |  |  |  |  |  |  |  |
| Fund Source Code                                       | -                   | Report Entity       | UNREST - Unrestricted Fnd 🔹     |  |  |  |  |  |  |  |  |  |
| IFAS Contract Code                                     | Unknown - Unknown - |                     |                                 |  |  |  |  |  |  |  |  |  |
| Facility Code                                          | 9999 - N/A 👻        |                     |                                 |  |  |  |  |  |  |  |  |  |
| Sub Facility Code                                      | ZZ - Not Applicable |                     |                                 |  |  |  |  |  |  |  |  |  |

#### NOTE

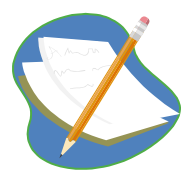

**NOTE –** all new account keys, including new placeholder keys need to be added to the grid via "Add Row Copy". No keys show up on the grid unless something is planned in that key in the selected fiscal year due to "Zero Suppression". Because salary, benefit and CSC information is read into this grid, keys with salary plans in the fiscal year selected will show up even with no non-salary plans.

2. Go back to the Plan NonSal Expenses – Annual Spreading Working Plan and select any account key.

### 3. Right-click on any row for that key and click on "Add Row Copy" to add a row.

- In the Account Key cell of the new line, Type the first few characters of the placeholder key you created earlier and select that new key from the Drop Down List
- Select Line # "1" from the Drop Down List
- Select a Budget Type "Expected Funds" from the Drop Down List
- Notice the fields contain the data from the row you copied from. Fill in the fields as follows:

| Comment                              | M&S<br>5200 | Purc'd<br>Services<br>5300 | Travel<br>5400 | PSC<br>5479 | Equip<br>5500 |
|--------------------------------------|-------------|----------------------------|----------------|-------------|---------------|
| <ol> <li>Sample for class</li> </ol> | \$5,000.00  | 1 \$75,000.00              | 10,000.00      | \$0.00      | 10,000.00     |

Click "Save"

# 4. Open the Budget Forecast Report Grid.

- Right Click on "Account" and select "UNGROUP" to have access to the Filter Row
- Click on Filter Row to look that the Placeholder Key you just added
- Click "Refresh" and note the change in the report

# Group Step-by-Step

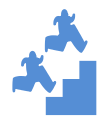

Spreading – Data entered in the Spreading Grid feeds the Monthly Grid.

- 1. Go back the Non-Salary Planning Spreading Grid and select Filter Row. Type in the Account key you selected for the first exercise and planned all the \$24,000 expenses to earlier.
- 2. Open the Plan NonSal Expense Monthly Grid.
- 3. Via Filter Row, select that same account key. Notice how the \$24K is spread evenly over all the months.

#### NOTE

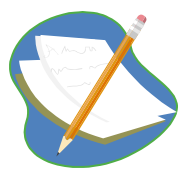

The two Non Salary Date Entry Grids, Spreading and Monthly are connected. It's easiest to put all initial entries in the Spreading Grid and make adjustments in the monthly grid. The last saved changes take precedence, meaning:

- I put \$12K in travel in the Spreading Grid and save. \$1K will be in each month in the Monthly Grid. Both grids have \$12K in Travel.
- I edit the Monthly Grid and place \$6K in June and \$6K in July and save. Both Grids still have \$12K in Travel.
- I edit the monthly Grid and place only \$4K in July and save. Both grids now total \$10K.

- I edit the Spreading Grid and now place \$24K in Travel and save. \$2K will be in each month in the monthly Grid. Both grids have \$24K in Travel. I edit the Monthly Grid and place \$0 in all months and save. Both grids now have
- \$0 in Travel. No travel line is on the Monthly Grid due to zero suppression.